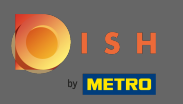

0

## Adjust the opening hours here. You can choose between being open 24/7, daily or flexible. Note: 24/7 means that your establishment is open everyday without exception.

| <b>Location</b> Edit |                                                                                                    |              |               |       |               |   |        |   |  |  |  |  |  | = 🔹 🛛 |
|----------------------|----------------------------------------------------------------------------------------------------|--------------|---------------|-------|---------------|---|--------|---|--|--|--|--|--|-------|
| 🙆 DASHBOARD          | Save                                                                                                    | Save & Close |               |       |               |   |        |   |  |  |  |  |  |       |
| 🖬 RESTAURANT 🗸 🗸     | Locat                                                                                                    | ion Settings | Opening Hours | Payme | ents Delivery |   |        |   |  |  |  |  |  |       |
| Locations            | Openi                                                                                                    | ng Hours     |               |       |               |   |        |   |  |  |  |  |  |       |
| M KITCHEN <          | The opening hours are for information purposes only. If you want to adjust the times at which the customer can place a pickup or delivery order, please change the timeslots below. |              |               |       |               |   |        |   |  |  |  |  |  |       |
| 년 SALES <            | 24/7 Daily Flexible                                                                                                    |              |               |       |               |   |        |   |  |  |  |  |  |       |
| 🗠 MARKETING 🧹 <      | Delivery Hours                                                                                                    |              |               |       |               |   |        |   |  |  |  |  |  |       |
| + LOCALISATION <     |                                                                                                    |              |               |       |               |   |        |   |  |  |  |  |  |       |
| 🖌 TOOLS 🛛 <          | 24/7 Daily Flexible                                                                                                    |              |               |       |               |   |        |   |  |  |  |  |  |       |
| 🗱 SYSTEM <           | Flexible                                                                                                    | OPEN HOUR    |               |       | CLOSE HOUR    |   | STATUS |   |  |  |  |  |  |       |
| Version : 1.31.0     | Mon                                                                                                    | 13:30        |               | O     | 22:00         | 0 | Open   | + |  |  |  |  |  |       |
|                      | Tue                                                                                                    | 00:00        |               | O     | 23:59         | 0 | Open   | + |  |  |  |  |  |       |
|                      | Wed                                                                                                    | 00:00        |               | C     | 23:59         | 0 | Open   | + |  |  |  |  |  |       |
|                      | Thu                                                                                                    | 00:00        |               | G     | 23:59         | 0 | Open   | + |  |  |  |  |  |       |
|                      | Fri                                                                                                    | 00:00        |               | 0     | 23:59         | 0 | Open   | + |  |  |  |  |  |       |
|                      | Sat                                                                                                    | 00:00        |               | 0     | 23:59         | 0 | Open   | + |  |  |  |  |  |       |
|                      | Sun                                                                                                    | 00:00        |               | C     | 23:59         | 0 | Open   | + |  |  |  |  |  |       |
|                      |                                                                                                    |              |               |       |               |   |        |   |  |  |  |  |  |       |

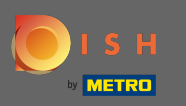

By choosing daily you can set the same opening hours for certain days. Click on the plus icon to add an additional opening time.

| Location Edit        |                                                                                                    | = 📌 😣 |  |  |  |  |  |  |  |  |  |  |  |
|----------------------|----------------------------------------------------------------------------------------------------|-------|--|--|--|--|--|--|--|--|--|--|--|
| 🙆 DASHBOARD          | Save & Close                                                                                                    |       |  |  |  |  |  |  |  |  |  |  |  |
| 🖬 RESTAURANT 🛛 🗸     | Location Settings Opening Hours Payments Delivery                                                                                                    |       |  |  |  |  |  |  |  |  |  |  |  |
| Locations            | Opening Hours                                                                                                    |       |  |  |  |  |  |  |  |  |  |  |  |
| M KITCHEN <          | The opening hours are for information purposes only. If you want to adjust the times at which the customer can place a pickup or delivery order, please change the timeslots below. |       |  |  |  |  |  |  |  |  |  |  |  |
| 네 SALES 〈            | 24/7 Daily Flexible                                                                                                    |       |  |  |  |  |  |  |  |  |  |  |  |
| 🗠 MARKETING 🧹 <      | Jays                                                                                                    |       |  |  |  |  |  |  |  |  |  |  |  |
| + LOCALISATION <     | Mon Tue Wed Thu Fri Sat Sun                                                                                                    |       |  |  |  |  |  |  |  |  |  |  |  |
| 🖌 TOOLS <            | OPEN HOUR CLOSE HOUR                                                                                                    |       |  |  |  |  |  |  |  |  |  |  |  |
| <b>¢</b> \$ SYSTEM < | 13:00 0 15:00 0                                                                                                    |       |  |  |  |  |  |  |  |  |  |  |  |
| Version : 1.31.0     | 17:30 O0:00 O                                                                                                    |       |  |  |  |  |  |  |  |  |  |  |  |
|                      |                                                                                                    |       |  |  |  |  |  |  |  |  |  |  |  |
|                      | Delivery Hours                                                                                                    |       |  |  |  |  |  |  |  |  |  |  |  |
|                      | 24/7 Daily Flexible                                                                                                    |       |  |  |  |  |  |  |  |  |  |  |  |
|                      | Flexible                                                                                                    |       |  |  |  |  |  |  |  |  |  |  |  |
|                      | OPEN HOUR CLOSE HOUR STATUS                                                                                                    |       |  |  |  |  |  |  |  |  |  |  |  |
|                      | Mon 13:30 0 22:00 0 Open +                                                                                                    |       |  |  |  |  |  |  |  |  |  |  |  |
|                      | Tue 00:00 0 23:59 0 Open +                                                                                                    |       |  |  |  |  |  |  |  |  |  |  |  |

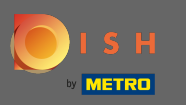

Click on flexible.

| Location Edit    |                                                                                                    |                |        |  | = 🔹 💽 |  |  |  |  |  |  |  |  |
|------------------|----------------------------------------------------------------------------------------------------|----------------|--------|--|-------|--|--|--|--|--|--|--|--|
| a DASHBOARD      | Save Save & Close                                                                                                    |                |        |  |       |  |  |  |  |  |  |  |  |
| 🖃 RESTAURANT 🔍 🗸 | Location Settings Opening Hours Paymen                                                                                                    | nts Delivery   |        |  |       |  |  |  |  |  |  |  |  |
| Locations        | Opening Hours                                                                                                    |                |        |  |       |  |  |  |  |  |  |  |  |
| YI KITCHEN <     | The opening hours are for information purposes only. If you want to adjust the times at which the customer can place a pickup or delivery order, please change the timeslots below. |                |        |  |       |  |  |  |  |  |  |  |  |
| 년 SALES <        | 24/7 Daily Flexible                                                                                                    |                |        |  |       |  |  |  |  |  |  |  |  |
| 🗠 MARKETING <    | Days                                                                                                    |                |        |  |       |  |  |  |  |  |  |  |  |
| LOCALISATION <   | Mon Tue Wed Thu Fri Sat Sun                                                                                                    |                |        |  |       |  |  |  |  |  |  |  |  |
| 🗲 TOOLS <        | OPEN HOUR                                                                                                    | CLOSE HOUR     |        |  |       |  |  |  |  |  |  |  |  |
| A CVOTEM /       | 13:00                                                                                                    | <b>9</b> 15:00 | 0      |  |       |  |  |  |  |  |  |  |  |
| Version : 1.31.0 | 17:30                                                                                                    | 00:00          | C      |  |       |  |  |  |  |  |  |  |  |
|                  | 20:00                                                                                                    | 0 22:30        | C      |  |       |  |  |  |  |  |  |  |  |
|                  |                                                                                                    |                |        |  |       |  |  |  |  |  |  |  |  |
|                  | Delivery Hours                                                                                                    |                |        |  |       |  |  |  |  |  |  |  |  |
|                  | 24/7 Daily Flexible                                                                                                    |                |        |  |       |  |  |  |  |  |  |  |  |
|                  | Flexible                                                                                                    |                |        |  |       |  |  |  |  |  |  |  |  |
|                  | OPEN HOUR                                                                                                    | CLOSE HOUR     | STATUS |  |       |  |  |  |  |  |  |  |  |
|                  | Mon 13:30                                                                                                    | 22:00          | Open + |  |       |  |  |  |  |  |  |  |  |

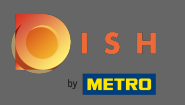

#### By choosing flexible the opening hours for each day can be adjusted.

| Location Edit    |                                    |                                                                                                    |          | = 📌 📿 |  |  |  |  |  |  |  |  |  |
|------------------|------------------------------------|----------------------------------------------------------------------------------------------------|----------|-------|--|--|--|--|--|--|--|--|--|
| 🙆 DASHBOARD      | Save Save & Close                  | 3                                                                                                    |          |       |  |  |  |  |  |  |  |  |  |
| 🖃 RESTAURANT 🛛 🗸 | Location Settings Of               | Location Settings Opening Hours Payments Delivery                                                                                                    |          |       |  |  |  |  |  |  |  |  |  |
| Locations        | Opening Hours                      | Opening Hours                                                                                                    |          |       |  |  |  |  |  |  |  |  |  |
| YI KITCHEN <     | The opening hours are for informat | The opening hours are for information purposes only. If you want to adjust the times at which the customer can place a pickup or delivery order, please change the timeslots below. |          |       |  |  |  |  |  |  |  |  |  |
| 네 SALES <        | 24/7 Daily Flexible                |                                                                                                    |          |       |  |  |  |  |  |  |  |  |  |
| 🗠 MARKETING 🧹    | Flexible                           |                                                                                                    |          |       |  |  |  |  |  |  |  |  |  |
| LOCALISATION <   | OPEN HOUR                          | CLOSE HOUR                                                                                                    | STATUS   |       |  |  |  |  |  |  |  |  |  |
| 🖌 tools <        | Mon 00:00                          | <b>Q</b> 23:59                                                                                                    | Open +   |       |  |  |  |  |  |  |  |  |  |
| ✿ SYSTEM <       | Tue 00:00                          | <b>0</b> 23:59                                                                                                    | Open +   |       |  |  |  |  |  |  |  |  |  |
| (ersion : 1.31.0 | Wed 00:00                          | <b>0</b> 23:59                                                                                                    | Open +   |       |  |  |  |  |  |  |  |  |  |
|                  | Thu 00:00                          | <b>0</b> 23:59                                                                                                    | Open +   |       |  |  |  |  |  |  |  |  |  |
|                  | Fri 00:00                          | <b>0</b> 23:59                                                                                                    | Open +   |       |  |  |  |  |  |  |  |  |  |
|                  | Sat 00:00                          | 23:59                                                                                                    | C Open + |       |  |  |  |  |  |  |  |  |  |
|                  | Sun 00:00                          | 23:59                                                                                                    | C Open + |       |  |  |  |  |  |  |  |  |  |
|                  | Daliyamı Hayna                     |                                                                                                    |          |       |  |  |  |  |  |  |  |  |  |
|                  |                                    |                                                                                                    |          |       |  |  |  |  |  |  |  |  |  |
|                  | 24/7 Daily Flexible                |                                                                                                    |          |       |  |  |  |  |  |  |  |  |  |

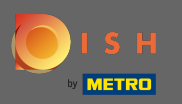

0

# Adjust the delivery hours here. You can choose between delivering 24/7, daily or flexible. Note: 24/7 means that your establishment is delivers everyday without exception.

| Location Edit    |                  |                     |   |            |   |        |   |  |   |  |  |  |  | t | = 📌 🖸 |
|------------------|------------------|---------------------|---|------------|---|--------|---|--|---|--|--|--|--|---|-------|
| DASHBOARD        | Thu              | 00:00               | 0 | 23:59      | 0 | Open   | + |  | î |  |  |  |  |   |       |
| 🖶 RESTAURANT 🗸 🗸 | Fri              | 00:00               | 0 | 23:59      | 0 | Open   | + |  |   |  |  |  |  |   |       |
| Locations        | Sat              | 00:00               | 0 | 23:59      | 0 | Open   | + |  |   |  |  |  |  |   |       |
|                  | Sun              | 00:00               | 0 | 23:59      | 0 | Open   | + |  |   |  |  |  |  |   |       |
| 네 SALES 〈        | Delive           | ry Hours            |   |            |   |        |   |  |   |  |  |  |  |   |       |
| 🗠 MARKETING 🧹    |                  |                     |   |            |   |        |   |  |   |  |  |  |  |   |       |
| LOCALISATION <   | 24/7<br>Flexible | 24/7 Daily Flexible |   |            |   |        |   |  |   |  |  |  |  |   |       |
| 🖌 tools 🧹 🤇      |                  | OPEN HOUR           |   | CLOSE HOUR |   | STATUS |   |  |   |  |  |  |  |   |       |
| ✿\$ SYSTEM <     | Mon              | 13:30               | 0 | 22:00      | 0 | Open   | + |  |   |  |  |  |  |   |       |
| /ersion : 1.31.0 | Tue              | 00:00               | 0 | 23:59      | 0 | Open   | + |  | 1 |  |  |  |  |   |       |
|                  | Wed              | 00:00               | 0 | 23:59      | 0 | Open   | + |  |   |  |  |  |  |   |       |
|                  | Thu              | 00:00               | 0 | 23:59      | 0 | Open   | + |  |   |  |  |  |  |   |       |
|                  | Fri              | 00:00               | 0 | 23:59      | 0 | Open   | + |  |   |  |  |  |  |   |       |
|                  | Sat              | 00:00               | 0 | 23:59      | 0 | Open   | + |  |   |  |  |  |  |   |       |
|                  | Sun              | 00:00               | 0 | 23:59      | 0 | Open   | + |  |   |  |  |  |  |   |       |
|                  | Pick-u           | p Hours             |   |            |   |        |   |  |   |  |  |  |  |   |       |

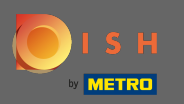

## Adjust the pick-up hours here. You can choose being available for pick-ups between 24/7, daily or flexible. Note: 24/7 means that your establishment is delivers everyday without exception.

| Location Edit     |          |                                |          |                                         |         |        |          |   |  | = |
|-------------------|----------|--------------------------------|----------|-----------------------------------------|---------|--------|----------|---|--|---|
| A DASHBOARD       | Fri      | 00:00                          | 0        | 23:59                                   | O       | Open   | •        | 1 |  |   |
| RESTAURANT $\sim$ | Sat      | 00:00                          | 0        | 23:59                                   | 0       | Open   | +        |   |  |   |
| Locations         | Sun      | 00:00                          | 0        | 23:59                                   | 0       | Open   | +        | ĩ |  |   |
| KITCHEN <         |          |                                |          |                                         |         |        |          |   |  |   |
| ales <            | Pick-L   | IP Hours                       |          |                                         |         |        |          |   |  |   |
| MARKETING <       | 24/7     | Daily Flexible                 |          |                                         |         |        |          |   |  |   |
| LOCALISATION <    | Flexible |                                |          |                                         |         |        |          |   |  |   |
| TOOLS <           |          | OPEN HOUR                      |          | CLOSE HOUR                              |         | STATUS | _        | _ |  |   |
| SYSTEM <          | Mon      | 00:00                          | 0        | 23:59                                   | 0       | Open   | +        |   |  |   |
| n : 1.31.0        | Tue      | 00:00                          | 0        | 23:59                                   | O       | Open   | <u>+</u> |   |  |   |
|                   | Wed      | 00:00                          | 0        | 23:59                                   | O       | Open   | +        |   |  |   |
|                   | Thu      | 00:00                          | 0        | 23:59                                   | 0       | Open   | +        | Î |  |   |
|                   | Fri      | 00:00                          | 0        | 23:59                                   | 0       | Open   | +        | Î |  |   |
|                   | Sat      | 00:00                          | 0        | 23:59                                   | 0       | Open   | +        |   |  |   |
|                   | Sun      | 00:00                          | 0        | 23:59                                   | 0       | Open   | +        | Î |  |   |
|                   | Notice ( | Closed Restaurant              |          |                                         |         |        |          |   |  |   |
|                   | <b>D</b> | ear Customer,<br>We are closed | and will | be glad to serve you again from xx.xx.x | xxx on. |        |          |   |  |   |

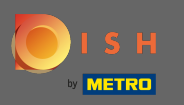

• At notice closed restaurant you can edit the notice which is displayed to the customer when your establishment is closed.

| <b>Location</b> Edit |          |                                                                                                    |          |                                         |         |        |   |   | 🚍 🦛 | 9 |  |  |  |  |
|----------------------|----------|----------------------------------------------------------------------------------------------------|----------|-----------------------------------------|---------|--------|---|---|-----|---|--|--|--|--|
| 🙆 DASHBOARD          | Fri      | 00:00                                                                                                    | 0        | 23:59                                   | 0       | Open   | + | ĩ |     |   |  |  |  |  |
| 🖀 RESTAURANT 🗸 🗸     | Sat      | 00:00                                                                                                    | 0        | 23:59                                   | 0       | Open   | + | Ĩ |     |   |  |  |  |  |
| Locations            | Sun      | 00:00                                                                                                    | 0        | 23:59                                   | 0       | Open   | + | Ĩ |     |   |  |  |  |  |
| YI KITCHEN <         |          |                                                                                                    |          |                                         |         |        |   |   |     |   |  |  |  |  |
| LM SALES <           | Pick-u   | Pick-up Hours                                                                                                    |          |                                         |         |        |   |   |     |   |  |  |  |  |
| MARKETING <          | 24/7     | 24/7 Daily Flexible                                                                                                    |          |                                         |         |        |   |   |     |   |  |  |  |  |
| LOCALISATION <       | Flexible | 3                                                                                                    |          |                                         |         |        |   |   |     |   |  |  |  |  |
| 🖌 tools <            |          | OPEN HOUR                                                                                                    |          | CLOSE HOUR                              |         | STATUS |   |   |     |   |  |  |  |  |
| ₩° SVSTEM            | Mon      | 00:00                                                                                                    | 0        | 23:59                                   | 0       | Open   | + |   |     |   |  |  |  |  |
| /ersion : 1.31.0     | Tue      | 00:00                                                                                                    | 0        | 23:59                                   | 0       | Open   | + | Î |     |   |  |  |  |  |
|                      | Wed      | 00:00                                                                                                    | 0        | 23:59                                   | 0       | Open   | + | î |     |   |  |  |  |  |
|                      | Thu      | 00:00                                                                                                    | 0        | 23:59                                   | 0       | Open   | + |   |     |   |  |  |  |  |
|                      | Fri      | 00:00                                                                                                    | 0        | 23:59                                   | 0       | Open   | + | Î |     |   |  |  |  |  |
|                      | Sat      | 00:00                                                                                                    | 0        | 23:59                                   | 0       | Open   | + |   |     |   |  |  |  |  |
|                      | Sun      | 00:00                                                                                                    | 0        | 23:59                                   | 0       | Open   | + |   |     |   |  |  |  |  |
|                      |          |                                                                                                    |          |                                         |         |        |   |   |     |   |  |  |  |  |
|                      | Notice   | ear Customer.<br>b>.<br>b>.<br>b>.<br>b>.<br>b>.<br>b>.<br>b>.<br>b>.<br>b>.<br>b>.<br>b>.<br>b>.<br>b>.<br>b>.<br>b>.<br>b. b. b. b. b. b. b. b. b. b. b. b. b. b | and will | be glad to serve you again from xx.xx.x | xxx on. |        |   |   |     |   |  |  |  |  |
|                      |          |                                                                                                    |          |                                         |         |        |   |   |     | G |  |  |  |  |

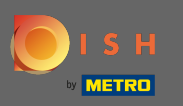

Ð

### After you're done, click on save.

| Location Edit    |          |                                                                                                    |               |      |               |   |        |   |  |   |  | = | • |
|------------------|----------|----------------------------------------------------------------------------------------------------|---------------|------|---------------|---|--------|---|--|---|--|---|---|
| B DASHBOARD      | B Save   | ■ Save & Close                                                                                                    |               |      |               |   |        |   |  |   |  |   |   |
| 🖃 RESTAURANT 🛛 🗸 | Locat    | tion Settings                                                                                                    | Opening Hours | Paym | ents Delivery |   |        |   |  |   |  |   |   |
| Locations        | Openi    | ing Hours                                                                                                    |               |      |               |   |        |   |  |   |  |   |   |
| YI KITCHEN <     | The ope  | The opening hours are for information purposes only. If you want to adjust the times at which the customer can place a pickup or delivery order, please change the timeslots below. |               |      |               |   |        |   |  |   |  |   |   |
| 네 SALES <        | 24/7     | 24/7 Daily Flexible                                                                                                    |               |      |               |   |        |   |  |   |  |   |   |
| 🗠 MARKETING <    | Flexible |                                                                                                    |               |      |               |   |        |   |  |   |  |   |   |
| + LOCALISATION < |          | OPEN HOUR                                                                                                    |               |      | CLOSE HOUR    |   | STATUS |   |  |   |  |   |   |
| 🖌 tools <        | Mon      | 00:00                                                                                                    |               | 0    | 23:59         | 0 | Open   | + |  |   |  |   |   |
| 📽 SYSTEM <       | Tue      | 00:00                                                                                                    |               | 0    | 23:59         | 0 | Open   | + |  |   |  |   |   |
| Version : 1.31.0 | Wed      | 00:00                                                                                                    |               | 0    | 23:59         | 0 | Open   | + |  | 1 |  |   |   |
|                  | Thu      | 00:00                                                                                                    |               | 0    | 23:59         | 0 | Open   | + |  |   |  |   |   |
|                  | Fri      | 00:00                                                                                                    |               | 0    | 23:59         | 0 | Open   | + |  |   |  |   |   |
|                  | Sat      | 00:00                                                                                                    |               | 0    | 23:59         | 0 | Open   | + |  | 0 |  |   |   |
|                  | Sun      | 00:00                                                                                                    |               | 0    | 23:59         | 0 | Open   | + |  | • |  |   |   |
|                  |          |                                                                                                    |               |      |               |   |        |   |  |   |  |   |   |
|                  | Delive   | ery Hours                                                                                                    |               |      |               |   |        |   |  |   |  |   |   |
|                  | 24/7     | Daily Flexible                                                                                                    |               |      |               |   |        |   |  |   |  |   |   |